# clic&staff

Pilotez votre intérim en un clic

# L'Essentiel

# V. 1.6 – 2019/09/03

| 1)  | INFORMATIONS GENERALES ET PRE REQUIS                        | . 5 |
|-----|-------------------------------------------------------------|-----|
| 1.  | Disponibilité du service                                    | 5   |
| 2.  | Navigateurs nécessaires                                     | 5   |
| 3.  | Règlement Général de Protection des Données                 | 5   |
| 2)  | CONNEXION                                                   | . 6 |
| 1.  | Première connexion                                          | 6   |
| 2.  | Oubli ou réinitialisation de mot de passe                   | 6   |
| 3.  | Modification de mot de passe                                | 7   |
| 4.  | Réinitialisation avec message d'erreur « Jeton non valide » | 7   |
| 5.  | Déconnexion de l'application                                | 7   |
| 3)  | GLOSSAIRE                                                   | . 8 |
| 6.  | Retour au tableau de bord « Point journalier »              | 8   |
| 7.  | Accès à l'établissement concerné                            | 8   |
| 8.  | Sélection de filtres des contrats / intérimaires            | 9   |
| 9.  | Votre nom d'utilisateur                                     | 9   |
| 10. | Rubrique d'aide                                             | 9   |
| 11. | Bouton de contact                                           | 9   |
| 12. | Bouton de déconnexion                                       | 9   |
| 13. | Champ de recherche                                          | 9   |
| 14. | Mes Favoris                                                 | 10  |
| 15. | Mes filtres                                                 | 10  |
| 16. | Ajouter un contrat / intérimaire                            | 13  |
| 17. | Supprimer un contrat / intérimaire                          | 13  |
| 18. | Exporter une liste de résultats                             | 13  |
| 4)  | CONTACTER LE SUPPORT                                        | 14  |
| 1.  | Passer par le formulaire de contact                         | 14  |
| 5)  | MODULE INTERIMAIRES                                         | 15  |

| 1.  | Voir les intérimaires en / hors mission                                      | . 15 |
|-----|------------------------------------------------------------------------------|------|
| 2.  | Ajouter des PJ (habilitations, permis, CV) : Suivi personnalisé et documents | . 15 |
| 3.  | Intérimaires en doublon                                                      | . 16 |
| 6)  | MODULE COMMANDES                                                             | 17   |
| 1.  | Principe général                                                             | . 17 |
| 2.  | Créer une commande / un modèle de commande                                   | . 17 |
| 3.  | Fonctionnalités offertes par le module commande                              | . 18 |
| 4.  | Non réception des commandes par les agences                                  | . 18 |
| 7)  | MODULE CONTRATS                                                              | 19   |
| 1.  | En mission                                                                   | . 19 |
| 2.  | Accéder au suivi des échéances                                               | . 19 |
| 3.  | Différence Renouvellement / Prolongation                                     | . 19 |
| 4.  | Comment faire ?                                                              | . 20 |
| 8)  | MODULE SIGNATURE ELECTRONIQUE                                                | 22   |
| 1.  | Accès à la signature électronique                                            | . 22 |
| 2.  | Liste des contrats « A signer »                                              | . 22 |
| 3.  | Liste des statuts                                                            | . 23 |
| 4.  | Notification par email                                                       | . 23 |
| 9)  | MODULE HEURES                                                                | 24   |
| 1.  | Principe général                                                             | . 24 |
| 2.  | Générer ou importer des heures ?                                             | . 24 |
| 3.  | Modifier / Calculer / Valider les relevés d'heures                           | . 24 |
| 4.  | Exporter les heures / Modifier un export des heures déjà envoyé              | . 24 |
| 5.  | Approbation des heures                                                       | . 25 |
| 10) | MODULE FACTURATION                                                           | 26   |
| 1.  | Principe général                                                             | . 26 |
| 2.  | Génération de préfacturation                                                 | . 26 |
| 3.  | Valorisation nulle                                                           | . 26 |

| 11) | MODULE STATISTIQUES                             |
|-----|-------------------------------------------------|
| 1.  | Calcul des ETP                                  |
| 2.  | Différence suivi financier / bilan social       |
| 3.  | Décalage entre bilan social au mois / à l'année |

# **1) INFORMATIONS GENERALES ET PRE REQUIS**

# 1. Disponibilité du service

Le service Clic&Staff est un service en ligne disponible 24h/24, 7 jours sur 7. Le support, quant à lui, est à votre écoute de 8h30 à 12h30 et de 14h à 18h du lundi au vendredi, sauf jours fériés.

# 2. Navigateurs nécessaires

Les versions nécessaires sont au minimum :

- Mozilla Firefox 45
- Edge 11
- Chrome 49

Depuis la mise à jour de septembre 2019, les fonctionnalités sur Internet Explorer, qu'importe la version, ne sont plus assurées.

L'utilisation via tablette et/ou smartphone n'est pas garantie.

# 3. Règlement Général de Protection des Données

Les données personnelles des intérimaires sont conservées pendant 5 ans, relativement aux RGPD. Cela concerne l'ancienneté des intérimaires, l'historique de mission et la date de première entrée.

# **2) CONNEXION**

# 1. Première connexion

Voici un exemple de mail de première connexion :

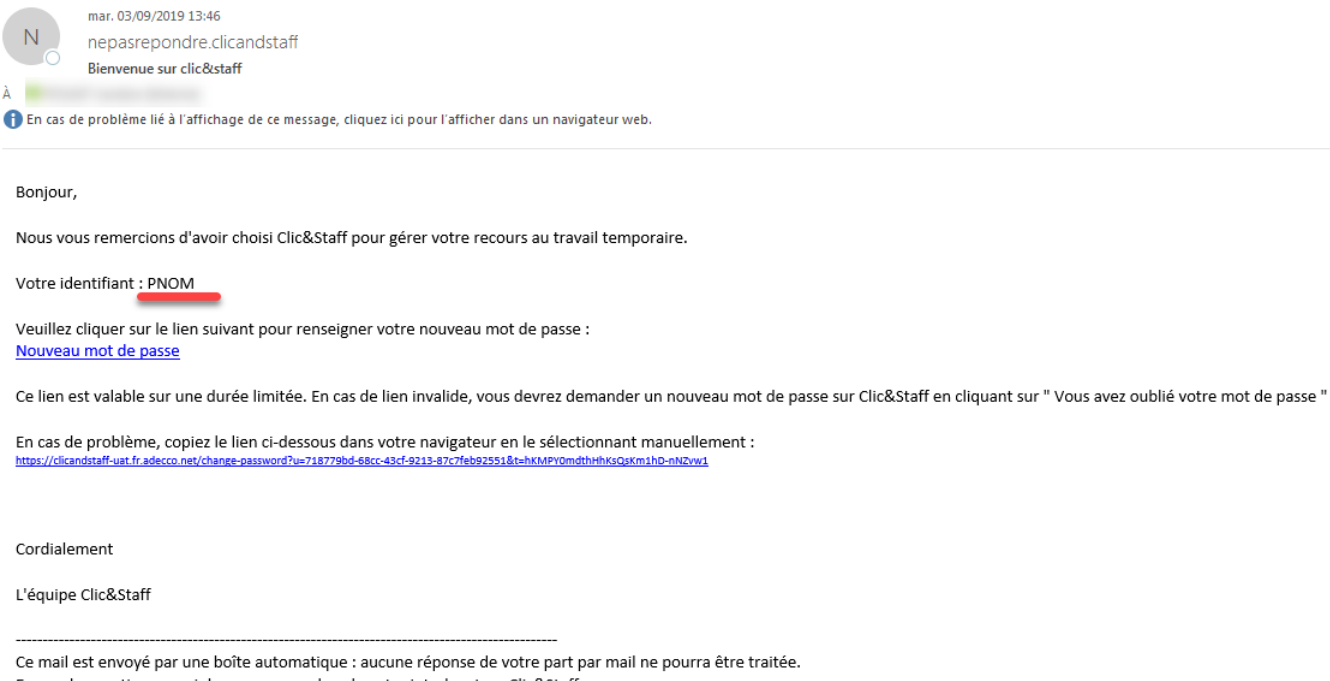

En cas de question, merci de vous rapprocher de votre interlocuteur Clic&Staff.

Vous devez vous connecter avec l'identifiant qui vous est fourni (ici souligné en rouge)

# 2. Oubli ou réinitialisation de mot de passe

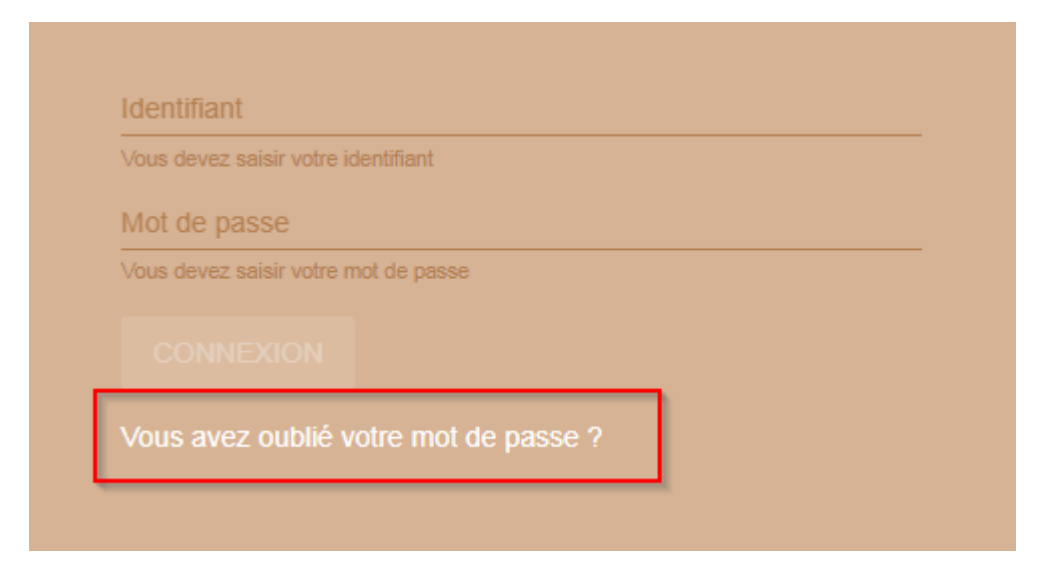

Vous devez réinitialiser votre mot de passe avec l'identifiant fourni dans votre premier mail de connexion uniquement (le champ ne prend pas les adresses emails).

# 3. Modification de mot de passe

Les mots de passe se changent tous les 90 jours pour des raisons de sécurité. Sont préconisés : une majuscule, un chiffre, 8 caractères au minimum. Évitez les caractères spéciaux.

# 4. Réinitialisation avec message d'erreur « Jeton non valide »

Votre lien de réinitialisation de mot de passe est expiré (il n'est valable que 24h). Cliquez à nouveau sur le lien de réinitialisation. <u>https://www.clicandstaff.fr/reset-password</u>

# 5. Déconnexion de l'application

Voir chapitre « 3.7 Déconnexion »

# **3) GLOSSAIRE**

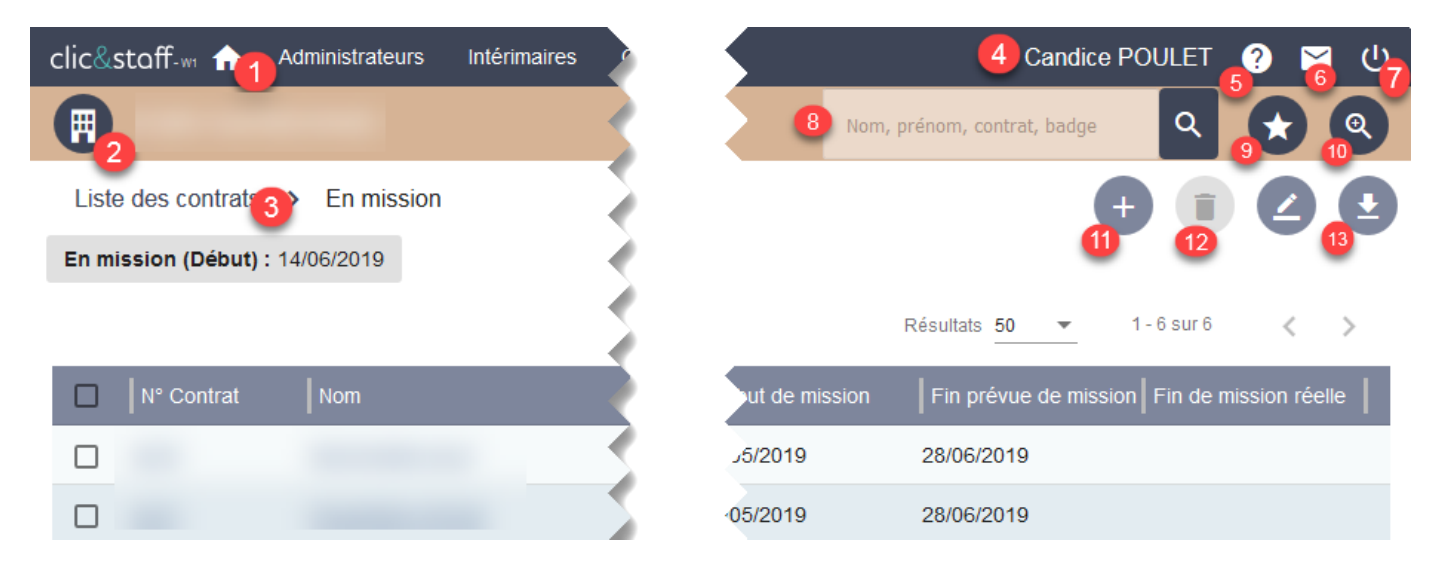

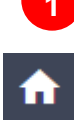

Retour au tableau de bord « Point journalier »

| alla <sup>0</sup> - ta 🗗 🔺 Administratorum Intérimaines Commandes Contrate Univ                                    | Cashuatan Chaistinuan Intérnationan Daramétragan                                                                                       |                                                                                                    |
|----------------------------------------------------------------------------------------------------|----------------------------------------------------------------------------------------------------|----------------------------------------------------------------------------------------------------|
|                                                                                                    | es racionalion oralisingues integrations ratatienages                                                                                  |                                                                                                    |
| Commandes à venir<br>32<br>32<br>0<br>0<br>0<br>0<br>0<br>0<br>0<br>0<br>0<br>0<br>0<br>0<br>0<br>0<br>0<br>0<br>0 | 399<br>Intérimaires en mission<br>377<br>22<br>Sans CDI-1 Avec CDI-1<br>Dort 0 commence aujourd'hui                                    | 3999<br>Contrats en cours<br>360<br>50<br>Accroissement Remplacement                                         |
| 235<br>Commandes                                                                                                   | 9 candidatures à approuver     9 candidatures à approuver     18 nouveaux cette semaine                                                | <ul> <li>① Dernières intégrations<br/>2 Signer mes contrats         0 Contrat à échéance         </li> </ul> |
| A7<br>Approuver A clöturer                                                                                         | (hors CDI-I)<br><b>89</b><br><b>70</b><br><b>7</b><br><b>7</b><br><b>7</b><br><b>7</b><br><b>7</b><br><b>7</b><br><b>7</b><br><b>7</b> | Aucune donnée disponible.                                                                                    |

Retrouvez en un coup d'œil les commandes, contrats, intérimaires actuellement dans votre entreprise.

Suivez les dernières intégrations et la liste des contrats à signer (voir ci-dessous : <u>Signature</u> <u>électronique</u>).

# 2 Accès à l'établissement concerné

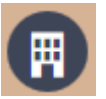

A-> Cliquez sur l'immeuble pour retrouver votre structure

B -> Tapez le nom de votre établissement s'il n'apparaît pas automatiquement

- C -> Cliquez sur la flèche pour dérouler les établissements D -> Cliquez à nouveau pour dérouler les sous-niveaux

| 0                                                                                |                                                           |
|----------------------------------------------------------------------------------|-----------------------------------------------------------|
|                                                                                  |                                                           |
| L Clients                                                                        | 🛱 Structures                                              |
| Rechercher                                                                       |                                                           |
| <b>B</b>                                                                         |                                                           |
|                                                                                  |                                                           |
|                                                                                  | · · · · · · · · · · · · · · · · · · ·                     |
|                                                                                  | ~                                                         |
| <b>3</b> Sélection de filtres des contrats /                                     | intérimaires                                              |
| $\odot$                                                                          |                                                           |
| Les filtres sont les suivants :                                                  |                                                           |
| Module <b>Contrats</b> : Tous / En mis<br>Module <b>Intérimaires</b> : Tous / En | ssion / À échéance<br>mission / Sans mission              |
| Le filtre par défaut est : En mission                                            |                                                           |
| 4 Votre nom d'utilisateur                                                        |                                                           |
| 5. Rubrique d'aide                                                               |                                                           |
| Cliquez pour accéder à notre docu                                                | mentation et plus d'informations sur Clic&Staff.          |
| 6.Bouton de contact                                                              |                                                           |
| Une fois que vous êtes placé sur ur                                              | n établissement, pour contacter le support.               |
|                                                                                  |                                                           |
| 7. Bouton de déconnexion                                                         |                                                           |
| La déconnexion s'opère automatiqu                                                | ement toutes les 20 minutes pour des raisons de sécurité. |
| 8.Champ de recherche                                                             |                                                           |
| Nom, prénom, contrat, badge Q                                                    |                                                           |
| Pormot do rocharabar colon :                                                     | 1                                                         |
| Onglet Intérimaire :                                                             |                                                           |
| - Nom, prénom, matricule<br>Onglet contrat :                                     |                                                           |
| <ul> <li>Nom, prénom, contrat ou</li> </ul>                                      | badge                                                     |

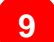

# **Mes Favoris**

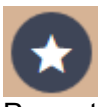

Permet d'appliquer un filtre par défaut : filtre applicatif.

### Pour les contrats :

- Tous : passés, actuels, à échéance
- En mission : contrats en cours
- A échéance : contrats arrivant à leur terme Pour les intérimaires :
  - Tous
  - En mission
- Pour les commandes :
  - Dernières commandes
  - Tous

Un filtre personnalisé est un filtre utilisateur

# 10 Mes filtres

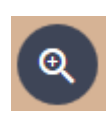

### CONTRATS

Permet de trier par :

- Dates du contrat
- Élément de structure
- Fournisseur
- Code métier
- Motif de recours
- Axe analytique (personnalisé)

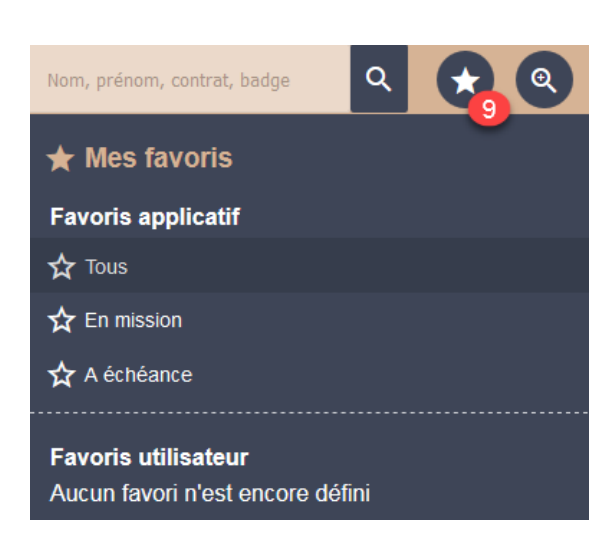

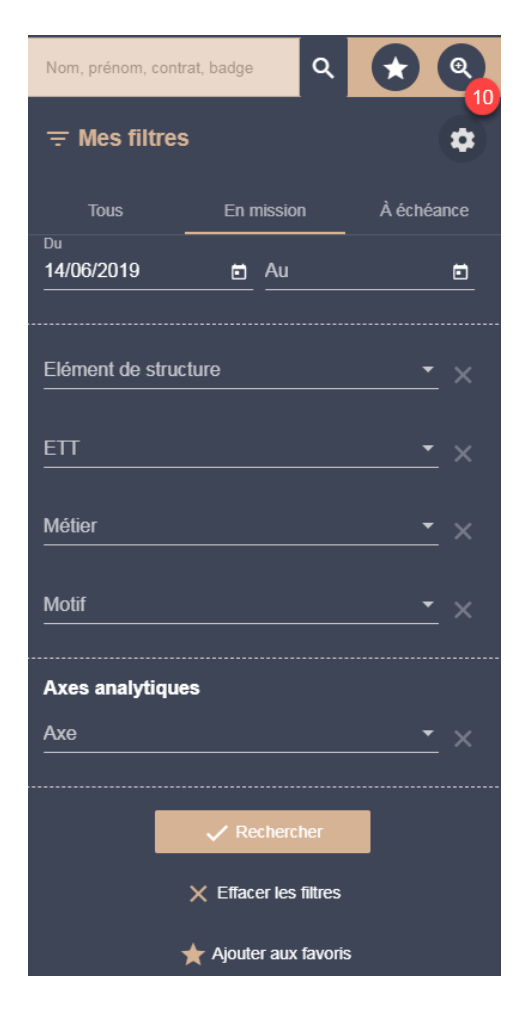

# INTERIMAIRES

# Permet de trier par :

- Nom, prénom, matricule intérimaire
- Disponibilité (avec ou sans contrat)
- Avec ou sans contrat en cours
- Élément de structure
- Permis éventuel
- Ville
- Métier
- Indicateurs (personnalisé)

| Nom, Prénom,          | Matricule          | ۹              |                  | ଭ୍ |
|-----------------------|--------------------|----------------|------------------|----|
| <del> </del> Mes fill | tres               |                |                  | \$ |
| Nom, Prénor           | n, Matricule       |                |                  |    |
| Disponibilité         | clure les intérima | ires sa        | Ţ<br>ans contrat |    |
| Elément de s          | structure          |                |                  |    |
| Permis                |                    |                |                  |    |
| Ville                 |                    |                | م                |    |
| Métier                |                    |                |                  |    |
| Indicateurs           | +                  | her<br>filtres |                  |    |
|                       | 🛧 Ajouter aux      | favoris        |                  |    |

### COMMANDES

Permet de trier par :

- N° de commande, Demandeur, Approbateur (dans le cadre d'un circuit de validation)
- Statut (créée, approuvée, clôturée, émise, refusée)
- Date de création de la commande
- Date de début de mission
- Avec candidature
- Sur l'élément de structure
- Avec une ETT en particulier comme destinataire
- Avec un métier en particulier
- Motif de recours
- Axe analytique (personnalisé)

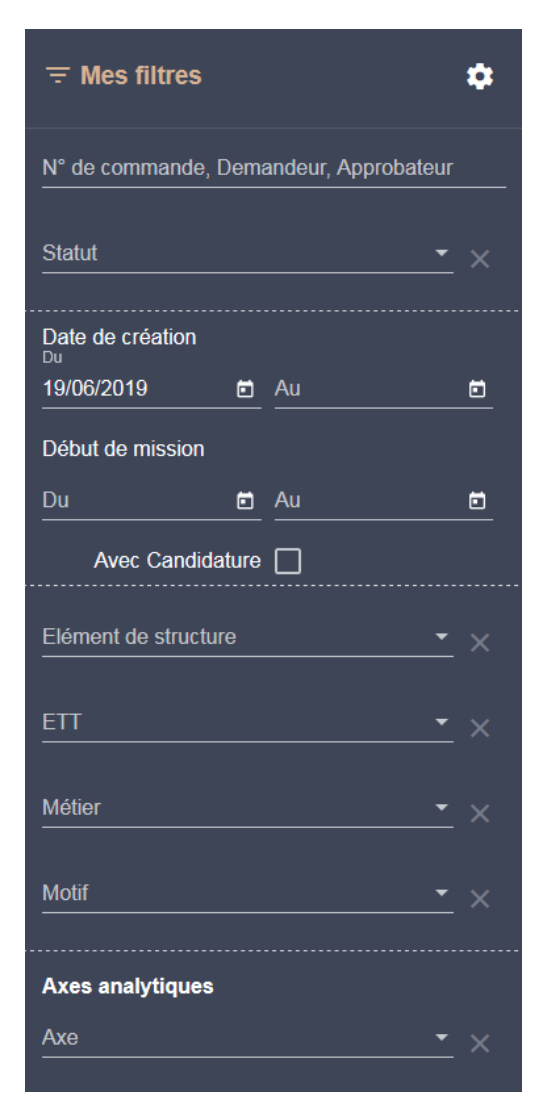

Vous pouvez sauvegarder votre recherche avec le bouton « Ajouter aux favoris »

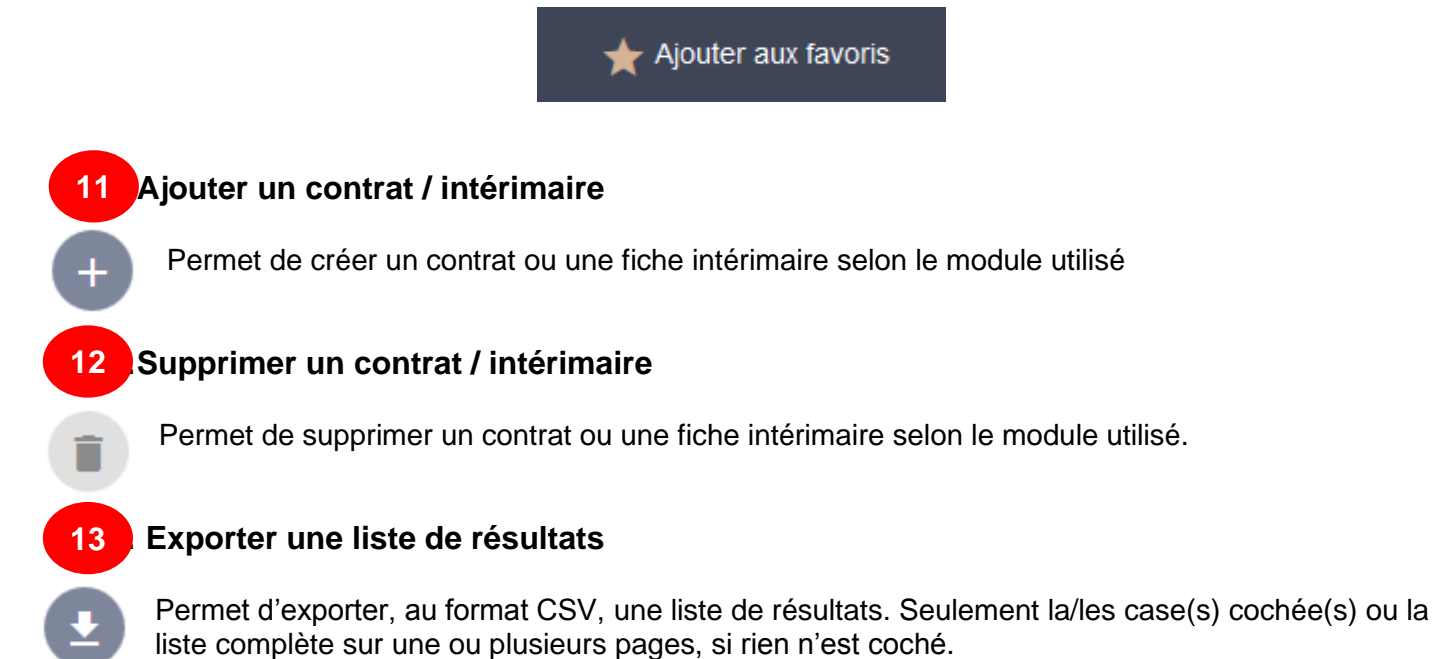

# **4)CONTACTER LE SUPPORT**

# 1. Passer par le formulaire de contact

Etant connecté(e), cliquez sur l'enveloppe en haut à droite

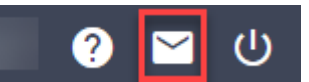

Etant déconnecté(e), cliquez directement sur « Nous contacter » de la page d'accueil

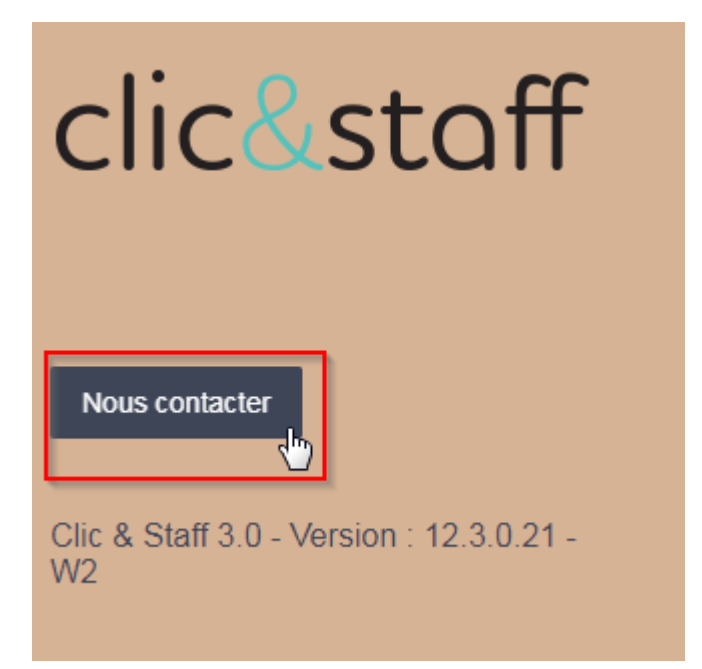

Vous pourrez également retrouver des informations complémentaires et de la documentation sur Clic&Staff en cliquant sur l'icône :

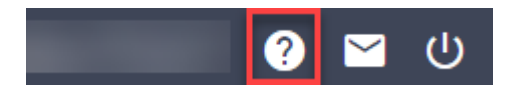

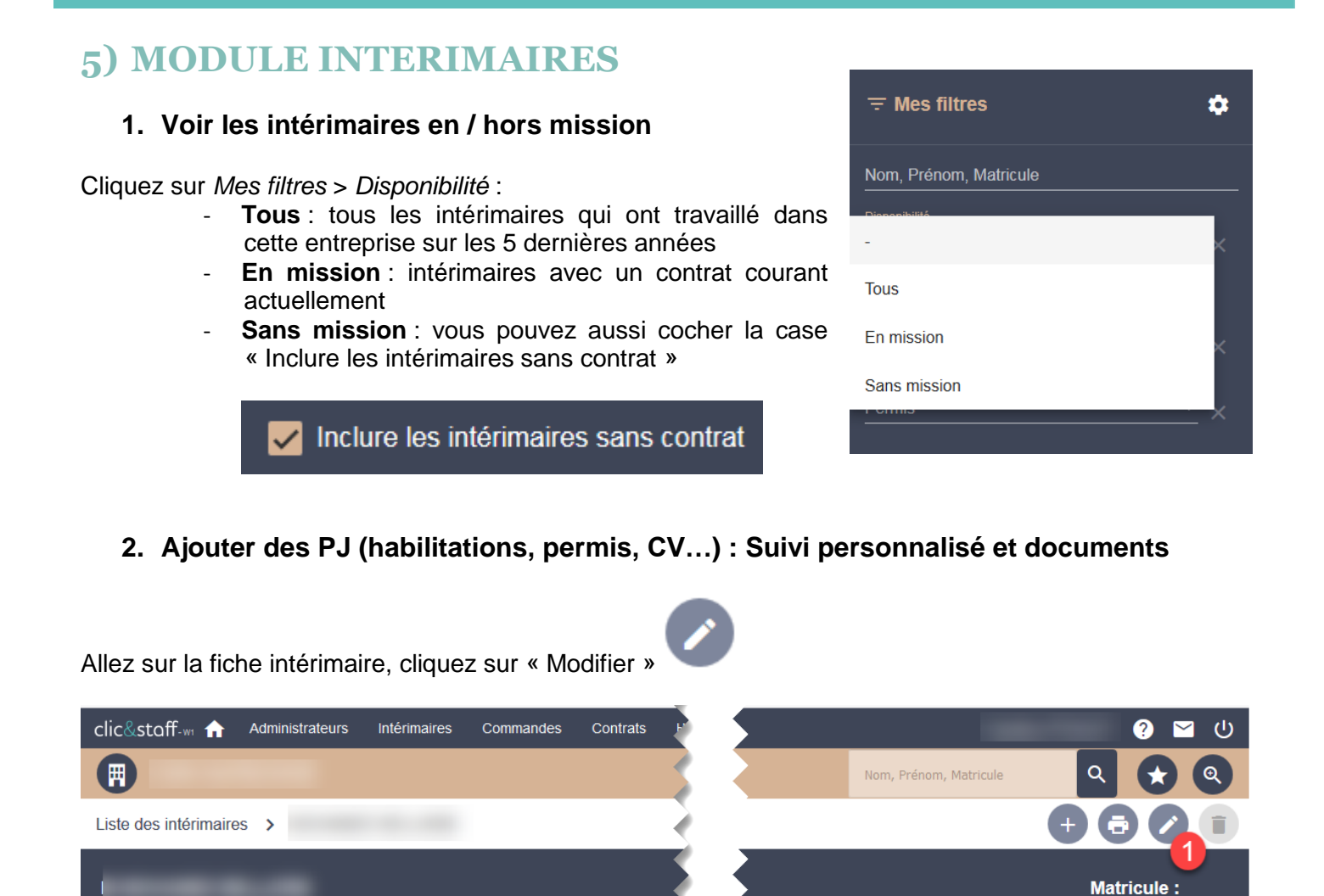

Visite médicale Valide jusqu'au

Fin réelle

Métier PREPARATEUR DE

COMMANDE (H/F)

Guide d'utilisation Light - Version 1.6

Dernier contrat

Structure

?

Date de première entrée 16/07/2018

Etat civil

Pièces administratives

Historique des missions

Historique des entrées

Fiches fusionnées

Suivi personnalisé et documents

Nombre total de contrats 8

Nombre total de jours 55

Dans le pavé « Suivi personnalisé et documents »

- Mémo sert à ajouter une note, dans le respect des règles RGPD
- Suivi personnalisé est une zone d'indicateur intérimaire (définie lors du paramétrage de Clic&Staff)
- Documents sert à ajouter permis, titre de séjour, CV, etc.

| v | Suivi personnalisé et documents |
|---|---------------------------------|
|   | Mémo                            |
|   | Mémo                            |
|   |                                 |
|   |                                 |
|   |                                 |
|   | Suivi personnalisé              |
|   | +                               |
|   | Documents                       |
|   | Aucun document                  |
|   | ▲ Ajouter un fichier            |

# 3. Intérimaires en doublon

Si vous trouvez plusieurs fois le même intérimaire, merci de contacter le support qui procèdera à la fusion des fiches.

# 6) MODULE COMMANDES

# 1. Principe général

Lorsque vous avez besoin de travailleur temporaire, vous pouvez passer une commande à vos fournisseurs. C'est l'équivalent d'une offre d'emploi.

Plusieurs champs sont à remplir afin de préciser votre demande.

# 2. Créer une commande / un modèle de commande

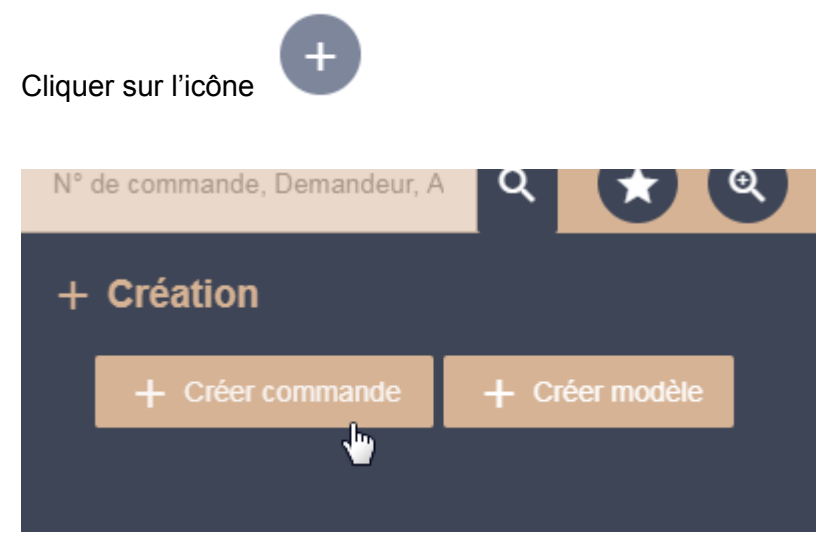

Les champs marqués d'une étoile sont obligatoires lors du renseignement de la commande. Ici, marqués d'un trait rouge. N'oubliez pas d'ajouter une ou plusieurs agence(s) à qui envoyer la commande. Le numéro de commande se compose de 16 caractères alphanumériques au maximum.

| clic&stoff-w 🏫 Administrateurs Intérimaires Commande                                                                                                    | s Contrats Heures Facturation | Statistiques Intégrations | Param                 | ≗ ⊠ ⊍    |
|----------------------------------------------------------------------------------------------------|-------------------------------|---------------------------|-----------------------|----------|
| Image: A state of the state of the state |                               |                           | nmande, Demandeur, Ap |          |
| Liste des commandes > Nouvelle commande                                                                                                    |                               |                           |                       | € 8      |
| Envoyer                                                                                                    |                               |                           |                       |          |
| Com                                                                                                    | nande                         |                           |                       |          |
| Numéro de commande                                                                                                    |                               |                           |                       |          |
|                                                                                                    | Structure *                   |                           | probateur<br>émandeur | E        |
| Au * 💼                                                                                                    | Métier *                      |                           |                       |          |
| CDI Intérimaire                                                                                                    |                               |                           |                       |          |
| Motif *                                                                                                    | Y Prise de poste (HH          | MM) *                     |                       |          |
| Justification *                                                                                                    |                               |                           |                       | <u> </u> |
| Agences                                                                                                    |                               |                           |                       |          |
|                                                                                                    |                               | Aucune age                | ince                  |          |
|                                                                                                    |                               |                           |                       |          |

Pour valider, cliquez sur Envoyer afin de diffuser la commande.

Lorsque les commandes sont redondantes, il est possible soit de **Dupliquer** une commande, soit d'en **créer le modèle** (sur le même principe que la création de commande). Il y a moins d'informations à compléter. Cela constitue une base.

| clic&stoff-m 🏫 Administrateurs Intérimaire | andes Contrats Heu | res Facturation      | Statistiques | Intégrations | Paramétrages |                |                  |                               |
|--------------------------------------------|--------------------|----------------------|--------------|--------------|--------------|----------------|------------------|-------------------------------|
|                                            |                    |                      |              |              |              |                |                  | Nº de commande, Demandeur, Ap |
| Liste des commandes > Nouveau modèle       |                    |                      |              |              |              |                |                  |                               |
|                                            |                    |                      |              |              |              |                |                  |                               |
|                                            |                    |                      |              |              |              | Enroqiet       | ror commo modèle |                               |
|                                            | ommande            |                      |              |              |              | Enregisi       | rer comme modele |                               |
|                                            |                    |                      |              |              |              |                | Intitulé *       |                               |
| CDI Intérimaire                            |                    |                      |              |              |              |                |                  | Modifié par                   |
|                                            | Structure *        |                      |              |              |              |                |                  |                               |
|                                            | Métier             |                      |              |              |              |                |                  |                               |
|                                            |                    |                      |              |              |              |                |                  |                               |
| Motif                                      | <u> </u>           | Prise de poste (HH:) | MM)          |              |              | Nombre demandé |                  |                               |
| lustification                              |                    |                      |              |              |              | Modèle horaire |                  |                               |
|                                            |                    |                      |              |              |              |                |                  |                               |
| > Agences                                  |                    |                      |              |              |              |                |                  |                               |

# 3. Fonctionnalités offertes par le module commande

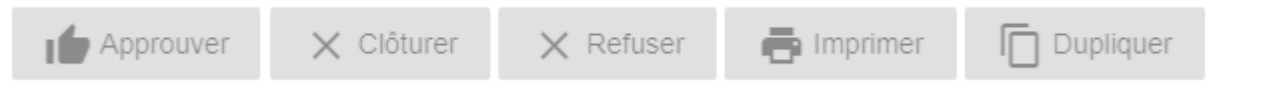

**Approuver** : dans le cadre d'un circuit de validation, transmet la commande au niveau de validation supérieur ou valide la commande et l'envoi aux agences sélectionnées

**Clôturer** : permet de clôturer une commande complétée ou non. Attention ! Cela entraîne la perte des pièces jointes liées (CV notamment).

Refuser : pour refuser un candidat

Imprimer : permet d'imprimer la commande

**Dupliquer** : permet de dupliquer la commande. Il est aussi possible de créer un modèle de commande, pour des commandes redondantes.

### 4. Non réception des commandes par les agences

La commande est au statut Emise lorsqu'elle a été envoyée aux agences.

Si un *circuit de validation* est mis en place, une commande peut passer par plusieurs interlocuteurs avant d'être approuvée. Après l'approbation du dernier niveau de validation, la commande est émise. Dans le cas contraire, le(s) agence(s) ne peuvent pas la recevoir.

# 7) MODULE CONTRATS

# 1. En mission

Tous les intérimaires en mission sont disponibles avec le filtre « En mission » par défaut. On peut aussi ajouter un filtre (voir le chapitre « <u>1.10 Mes filtres</u> »)

### 2. Accéder au suivi des échéances

| Nom, prénom, contrat, badge          |            |
|--------------------------------------|------------|
| <del> </del> Mes filtres             | *          |
| Tous En mission                      | À échéance |
| A la date du<br>A la date 13/06/2019 | <u> </u>   |
| Elément de structure                 | <u> </u>   |
| ETT                                  | <u> </u>   |
| Métier                               | <u> </u>   |
| Motif                                | <u> </u>   |
| Axes analytiques                     |            |
| Axe                                  | • ×        |
| Rechercher Effacer les filtres       | 3          |
| ★ Ajouter aux favoris                |            |

# 3. Différence Renouvellement / Prolongation

**Renouvellement** : arrêt du contrat précédent et nécessité de faire un nouveau contrat. Un contrat peut être renouvelé jusqu'à deux fois sur le même motif de recours. **Prolongation** : sur le même contrat

# 4. Comment faire ?

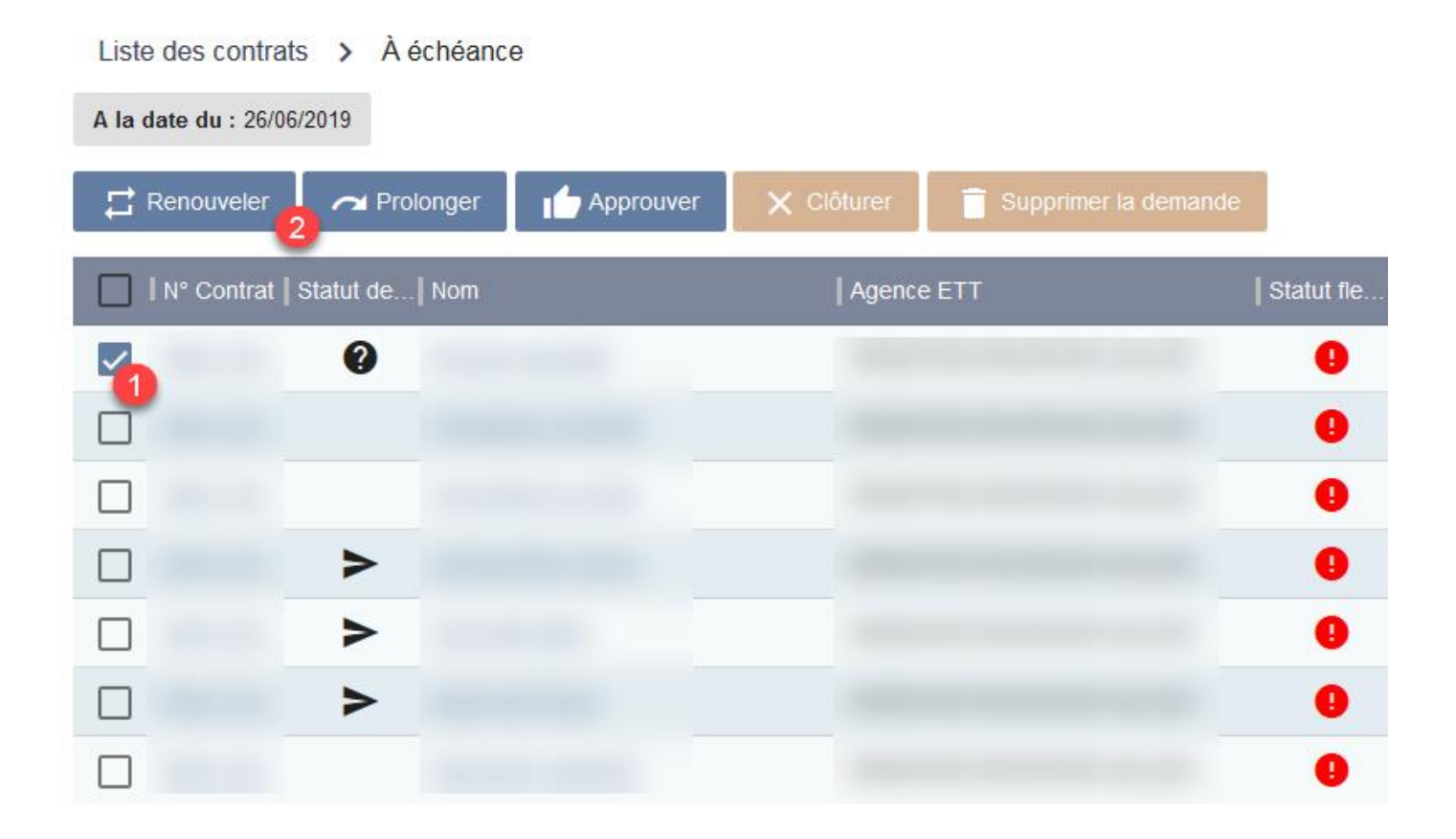

# Prolongation Renouvellement ☐ Renouveler → Prolonger Clôture à la date de fin prévue O Clôture à la date de souplesse mini O Clôture à la date de souplesse maxi Observations O Clôture à la date saisie Observations Approuver Nouveau contrat Motif \* Date de début \* Ē Date de fin \* ē Justification - Consignes Approuver

# 8) MODULE SIGNATURE ELECTRONIQUE

# 1. Accès à la signature électronique

| clic&stoff 🔒 Intérimaires Commandes Contrats Heures Facturation | Statistiques Intégrations Paramétrages                 | 上 🖂 🖖                                                                      |
|-----------------------------------------------------------------|--------------------------------------------------------|----------------------------------------------------------------------------|
|                                                                 |                                                        |                                                                            |
| O<br>Commande à venir                                           | <b>8</b><br>Intérimaires en mission                    | 8<br>Contrats en cours                                                     |
| Aucune donnée disponible.                                       | 8<br>Sans CDI-I<br>Dont 0 commence aujourd'hui         | Actroissement                                                              |
| 0<br>Commande                                                   | O candidatures à approuver     O nouveau cette semaine | <ul> <li>① Dernières intégrations</li> <li>② Contrat à échéance</li> </ul> |
| Aucune donnée disponible.                                       | < 12 mois                                              | Aucune donnée disponible.                                                  |

# 2. Liste des contrats « A signer »

| pixid Mes contrats dématérialisés                                       |                    |                        |                        |
|-------------------------------------------------------------------------|--------------------|------------------------|------------------------|
| s êtes connectés sur l'espace sécurisé myPixid                          |                    |                        |                        |
| ıtut du contrat : A signer ⊗                                            |                    |                        |                        |
| Ovoir <u>∠</u> Signer <u>→</u> Demander modification <u>↓</u> Télécharg | ger                |                        |                        |
|                                                                         | Real Provide State |                        | Résultats 50 💌         |
| Log   PDF   Co   N° Contrat Pixid   Nom Prénom                          | ET   Date          | de début   Date de fin | Motif Jus              |
|                                                                         | · 02/01            | /2019 18/01/2019       | Remplacement d'un Rer  |
|                                                                         | . 01/03            | /2019 02/06/2019       | Accroissement temp LIE |
|                                                                         |                    |                        |                        |

Vous pouvez visionner (1) et demander une modification (2) avant signature de contrat (3).

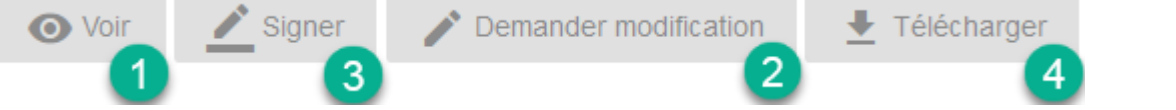

Le bouton **Télécharger** (4) permet de télécharger le contrat en PDF. Les signatures sont visibles dans le PDF une fois le contrat signé.

Vous pouvez signer les contrats individuellement, ou par lot de 50 contrats.

# 3. Liste des statuts

- A signer
- 🛕 🛛 A signer. Contrat démarré : Contrat de plus de 48 heures n'étant pas signé
- Signé
- Archivé
- Archivé ETT
  - Stocké : contrat papier importé pour historique
- Annulation en cours

Une fois le contrat signé, il est considéré comme **Signé** de manière temporaire Ensuite le contrat évolue au statut **Archivé** sous une heure environ

### 4. Notification par email

Si vous avez le profil **Signataire**, vous recevrez deux mails par jour : à 11h et 16h, s'il y a un ou plusieurs contrat(s) à signer sur votre périmètre.

**De :** nepasrepondre.clicandstaff <nepasrepondre@clicandstaff.fr> **Objet :** CLIC & STAFF - Mise à disposition de contrat électronique

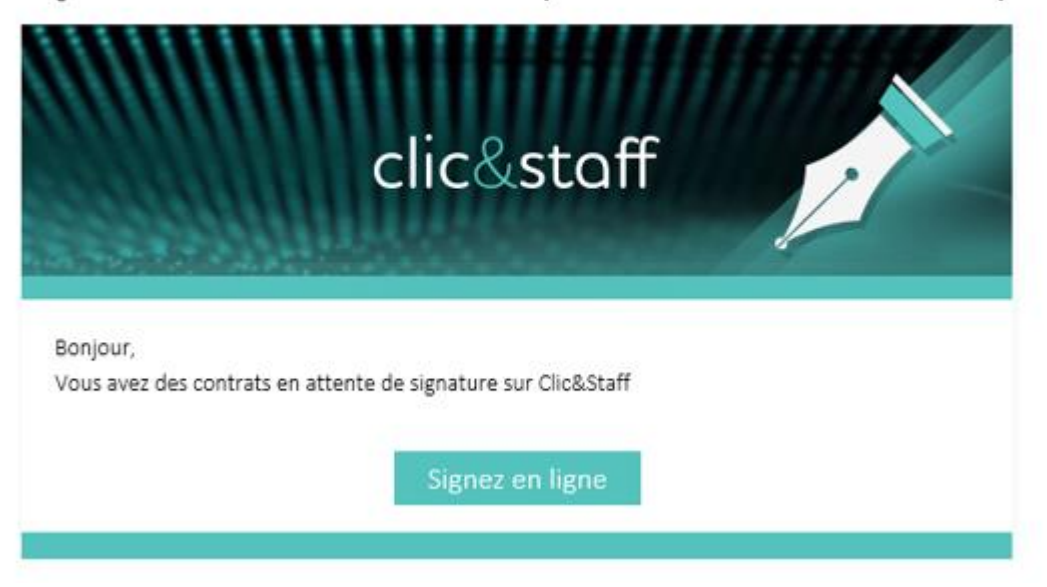

# **9) MODULE HEURES**

# 1. Principe général

Ce module permet de gérer les heures de vos intérimaires selon deux méthodes :

- Import des heures via un fichier de badgeuse
- Génération des heures grâce au moteur de calcul interne à Clic&Staff

### 2. Générer ou importer des heures ?

Si votre structure fonctionne avec un import (fichier de badgeuse), ne JAMAIS générer les heures. Cela risque de fausser les calculs des relevés d'heures.

### 3. Modifier / Calculer / Valider les relevés d'heures

- Tout débute avec la génération / import des heures (jour et nuit). Ensuite, on calcule pour que soient pris en compte les paramétrages de déclenchement des rubriques. Il est possible de modifier les éléments de paie « manuellement » (ajout ou suppression) : dans ce cas, on valide uniquement.
- Vous devez recliquer sur « Calculer » en cas de mauvaise génération. Attention : une modification manuelle suivie d'un calcul supprime les modifications manuelles (pour les rubriques calculées par Clic&Staff).

# 4. Exporter les heures / Modifier un export des heures déjà envoyé

Le caractère # signifie que le relevé d'heures a été exporté vers les agences. La présence de ## signifie la modification après export d'un relevé d'heures.

| Heures Facturation Statis                                                                                                    | Les relevés d'heures non traités ou non approuvés ne sont pas exportés. |  |  |  |
|----------------------------------------------------------------------------------------------------|-------------------------------------------------------------------------|--|--|--|
| Génération des relevés d'heures Jamais exportés : exporte les nouveaux relevés d'heures                                                 |                                                                         |  |  |  |
| Relevés d'heuresExportés puis modifiés : concerne les relevés d'heures a<br>## ; n'exporte que le delta des modifications après un prer |                                                                         |  |  |  |
| Import des heures                                                                                                    | export                                                                  |  |  |  |
| Détail import des heures <b>Tous</b> : ré exporte tous les relevés d'heures                                                             |                                                                         |  |  |  |
| Export des heures                                                                                                    |                                                                         |  |  |  |
| Export des heures                                                                                                    |                                                                         |  |  |  |
| Du                                                                                                    | Au                                                                      |  |  |  |
| Options avancées                                                                                                    |                                                                         |  |  |  |
| Export des heures Agence ETT                                                                                                    | Exporter les RH                                                         |  |  |  |
|                                                                                                    | Jamais exportés                                                         |  |  |  |
|                                                                                                    | Exportés puis modifiés                                                  |  |  |  |
|                                                                                                    | Tous                                                                    |  |  |  |
|                                                                                                    |                                                                         |  |  |  |
|                                                                                                    | Je souhaite recevoir une copie des mails à l'adresse suivante :         |  |  |  |
|                                                                                                    |                                                                         |  |  |  |
| ✓ Toutes/Aucune                                                                                                    |                                                                         |  |  |  |

Guide d'utilisation Light – Version 1.6

# 5. Approbation des heures

Si la fonctionnalité est activée, il sera nécessaire d'approuver les relevés d'heures avant envoi vers les agences.

# **10) MODULE FACTURATION**

# 1. Principe général

Le module de facturation permet d'établir une estimation facturation que vous aurez auprès des différentes ETT : une préfacturation.

Le menu Recherche factures permet de vérifier les factures provenant des agences.

# 2. Génération de préfacturation

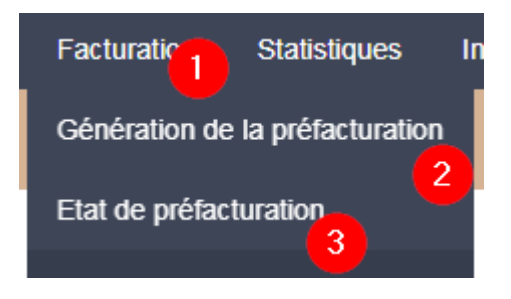

- Si le tarif d'une rubrique est modifié, il faut refaire une génération de préfacturation avant de faire un état. Pour ce faire, cochez « Régénération totale ».

### 3. Valorisation nulle

Si une rubrique affiche une valorisation nulle dans l'état de préfacturation, merci de voir avec le Support la date de modification du tarif. Il se peut que la revalorisation ne soit pas assez antérieure à la période demandée de préfacturation.

# **11) MODULE STATISTIQUES**

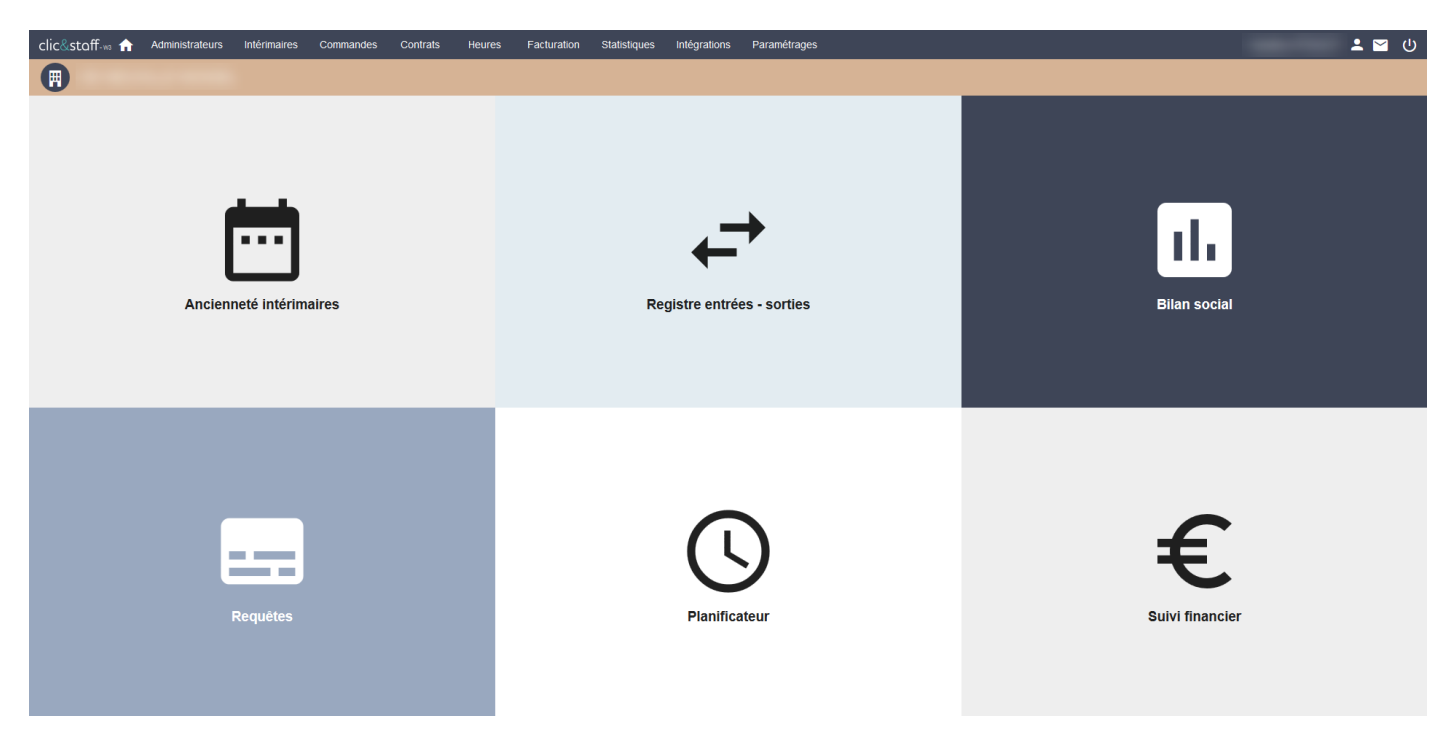

La réception des données se fait par email.

Ancienneté intérimaires : permet de calculer l'ancienneté d'un intérimaire en fonction de sa date d'entrée dans l'entreprise.

**Registre entrées – sorties** : établi un registre des entrées et sorties sur une période **Requêtes** : permet le paramétrage de requêtes sur les données contrats ou intérimaires. **Planificateur** : permet de planifier lesdites requêtes.

# 1. Calcul des ETP

Bilan social basé sur les RH : basé sur les heures faites (nombres heures / base horaire mensuelle) Bilan social basé sur les contrats : basé sur nombre de jour travaillé / nombre de jours total de la période

### 2. Différence suivi financier / bilan social

Suivi financier : montants facturés basés sur les données factures, ou montants facturés théoriques basés sur les relevés d'heures

Bilan social : données intérimaires contrats ou RH

### 3. Décalage entre bilan social au mois / à l'année

C&S fonctionne par moyenne.

L'optimisation pour la statistique mensuelle peut créer un décalage entre bilan social au mois, ou à l'année (période plus large). Les moyennes sont alors décalées, et le bilan social, non optimal. En cas de doute, il faut vous référer aux statistiques que vous pouvez tirer mensuellement de Clic&Staff.

# Pour tout complément d'information, vous pouvez aussi consulter notre guide détaillé.

Cliquez ici